# Доступ к камерам видеонаблюдения через установленный на компьютере Web-браузер

Для доступа к камерам видеонаблюдения подойдет любой установленный Web-браузер (Internet Explorer, Google Chrome, Mozilla и тд.)

### 1.1 Доступ к видеорегистратору через Web-браузер (на примере Internet Explorer)

Для доступа к камерам видеонаблюдения необходимо в адресной строке Web-браузера ввести адрес видеорегистратора, например, http://31.211.30.120 (адрес выдается Вам лично). Рис 4.1

| 00 | The http://31.211.30.120/ |        | v (*) × |
|----|---------------------------|--------|---------|
|    |                           | Рис 41 |         |

#### Важно!

Перед входом на Видеорегистратор настройте Ваш браузер для корректной работы в веб интерфейсе: 1. Откройте Internet Explorer

- 2. Откройте вкладку «Свойства обозревателя» (Рис. 4.2)
- 3. Выберите вкладку «Безопасность» (Рис. 4.3)
- 4. Добавьте адрес видеорегистратора в «надежные узлы» (Рис. 4.4)

5. Кликните на вкладку «Другой» (Рис 4.3) и включите все элементы ActiveX и модули подключения (Рис. 4.5)

| зойства обозревателя 🔹 👔 🔀                                                                                                    | Свойства обозревателя                                                                                                    |        |
|----------------------------------------------------------------------------------------------------|----------------------------------------------------------------------------------------------------|--------|
| Содержание Подключения Программы Дополнительно                                                                                                    | Содержание Подключения Программы Дополни                                                                                    | тельно |
| Общие Безопасность Конфиденциальность                                                                                                    | Общие Безопасность Конфиденциальн                                                                                           | юсть   |
| Домашняя страница<br>Чтобы создать вкладки, введите каждый из адресов с<br>новой строки.<br>http://go.microsoft.com/fwlink/?LinkId=69157                                   | Выберите зону для настройки ее параметров безопасности.                                                                     |        |
| Текущая Исходная Пустая                                                                                                    | Интрасеть узлы узлы<br>Надежные узлы<br>Зона для надежных узлов, которые не                                                 | злы    |
| Удаление временных файлов, истории просмотра, файлов<br>"cookie", запомненных паролей и данных из веб-форм.<br>Удалить журнал обозревателя при выходе<br>Удалить Параметры | <ul> <li>Уровень безопасности для этой зоны</li> <li>Разрешенные уровни: любые</li> <li>Средний</li> <li>Средний</li> </ul> |        |
| Поиск — Параметры — Вкладки — — — — — — — — — — — — — — — — — — —                                                                                                    | - Неподписанные элементы ActiveX не загружаюти                                                                              | ся     |
| Настройка вкладок для отображения Параметры<br>веб-страниц.<br>Представление                                                                                               | - I - Другой По умолчан                                                                                                    | ию     |
| Цвета Языки Шрифты Оформление                                                                                                    | Выбрать уровень безопасности по умолчанию для все                                                                           | х зон  |
| ОК Отмена Применить                                                                                                    | ОК Отмена Пр                                                                                                    | оимени |
| Рис 42                                                                                                    | Рис 43                                                                                                    |        |

| адежные узлы 🔼                                                                                                    | Параметры                                                                                                    |  |
|----------------------------------------------------------------------------------------------------|----------------------------------------------------------------------------------------------------|--|
| В эту зону можно добавлять веб-узлы и удалять их из нее.<br>Заданные для зоны параметры безопасности будут<br>использоваться для всех ее узлов.<br>Добавить в зону следующий узел: | <ul> <li>Элементы ActiveX и модули подключения</li> <li>Автоматические запросы элементов управления ActiveX</li> <li>Включить</li> <li>Отключить</li> <li>Включить</li> <li>Включить</li> <li>Включить</li> <li>Включить</li> <li>Включить</li> <li>Включить</li> <li>Включить</li> </ul> |  |
| http://P-адрес регистратора Добавить                                                                                                    | Предлагать<br>Загрузка неподписанных элементов ActiveX                                                                                                    |  |
| Веб-узлы:                                                                                                    | Включить     Отключить     Отключить     Бключить     Бключить     Отключить     Отключить     Отключить     Отключить     теаловать     тизнечения вступают в силу после перезапуска Internet Explorer                                                                                   |  |
| Для всех узлов этой зоны требуется проверка серверов (https:)                                                                                                    | Сброс особых параметров<br>На уровены: Средний (по умолчанию) 💌 Сбросить                                                                                                    |  |
| Закрыть                                                                                                    | ОК Отмена                                                                                                    |  |

Рис 4.4

Рис 4.5

При первом обращении к видеорегистратору возможно потребуется установить плагин для отображения видео.

Для установки необходимо:

a) Во всплывающем окне «Please install plugins first!» нажать кнопку Install,

б) Дождаться загрузки «webplugin.exe», запустить и установить его,

в) Перезапустить используемый Web-браузер и вновь зайти на видеорегистратор.

(Если данное окно появится повторно, необходимо перезагрузить компьютер).

Если у Вас по-прежнему не заходит на web-интерфейс регистратора, Вам нужно зайти в C:\Program Files\ удалить папку webprec и папку webplugin.exe. А также удалите файлы «cookie» (Рис 4.2)

## 1.2. Интерфейс входа

Интерфейс входа показан на Рис. 4.7.

Имя пользователя: Укажите логин пользователя (ввести логин, выданный Вам лично)

Пароль: Укажите пароль пользователя (ввести пароль, выданный Вам лично)

Если Имя пользователя и пароль верны, то после нажатия кнопки **Логин** Вы попадете в главное меню программы. Иначе система выдаст ошибку имени пользователя или пароля. При ее появлении проверьте правильность введения Ваших данных, а также язык ввода и не нажата ли клавиша «**Caps Lock**» (написание заглавными буквами).

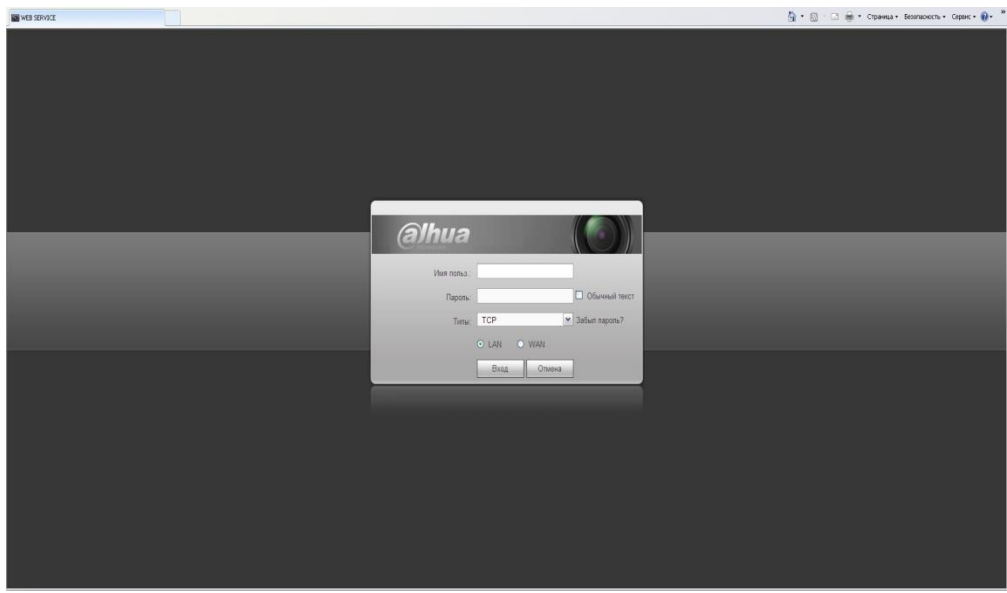

Рис 4.7

## 1.3 Основной интерфейс программы

Если все данные введены верно, Вы увидите главное окно программы. Рис 4.8.

| alhua                                                                                                    | NPOCMOTP BOCNP-E Becnp-wre HACTPOKKA Barrog | ୟ + D - C ⊕ + Cw   | инца + Беклаочисть + Серенс + 🕢 - × |
|----------------------------------------------------------------------------------------------------|---------------------------------------------|--------------------|-------------------------------------|
| (1) CATV<br>(1) CATV<br>(1) CATV<br>(1) CATV<br>(1) CATV<br>(1) CATV<br>(1) CATV<br>(1) CATV<br>(1) CATV | 1084 <b>9</b> 44                            |                    |                                     |
| Anaror V<br>Concession<br>Disconness<br>Hyreeoli casan V                                                 |                                             | (Ö)                |                                     |
|                                                                                                    | Consider 2018 A                             | All Detts Deserved |                                     |
| a di ratio                                                                                               | Рис                                         | 2. 4.8             | -1- 410a                            |

1) Вкладка Просмотр – просмотр изображения с камеры в реальном времени.

Для добавления отдельной камеры необходимо выделить любое свободное окно и нажать на камеру, соответствующую Вашему логину, в левой части окна, после этого выбранная камера активируется в выделенном окне.

2) Вкладка Воспроизведение – воспроизведение записи из архива.

| <b>100</b> 347405                           | 🕅 * 🔝 - 🖙 👘 * Странна - Беллікость - Серенс - 🌒 -                                                                                                    |
|---------------------------------------------|----------------------------------------------------------------------------------------------------|
|                                             |                                                                                                    |
|                                             | CONTRACT         Land         Land <thland< th="">         Land         Land</thland<> |
| Ö                                           | Ref cannos Ter                                                                                                    |
| ( o () o () o () •• •• () () •• • • • • • • | 8 88 80 - 30 80 10 - 30 50 10 III                                                                                                    |
| 4<br>2<br>3<br>4                            |                                                                                                    |
|                                             | 4 BOwep, B Der, B Jaw, B Typeres B ASB B C                                                                                                    |

Рис 4.9

Интерфейс вкладки Воспроизведение (Рис. 4.9) состоит из:

1) Календарь, выбор даты для поиска записи (синим цветом выделены даты в которых имеются записи);

- 2) Скачать на компьютер отрезок видео с указанием времени от и до;
- 3) Наличие записи с временными показателями;
- 4) Критерии поиска (зеленый постоянная, желтый по движению, красный по тревоге);
- 5) 1х скорость воспроизведения записи, громкость, включение на полный экран;
- 6) Пауза, стоп, воспроизведение записи;
- 7) Выбор файлов из списка для скачивания;
- 8) Изменение масштаба для поиска;
- 9) Выбор номера канала для воспроизведения;

Для просмотра записи с видеокамеры необходимо, в правой части экрана выбрать интересующую дату события (1). В нижней части экрана выбрать записанное событие (3). Воспроизведение события начинается автоматически.

Также возможен просмотр записи по файлам, для этого в правой части экрана нажимаем на File List (7), в открывшемся окне выбираем интересующую Вас запись по времени, выбранная запись отображается красным цветом, двойной щелчок мыши запускает просмотр записи (Рис. 4.10).

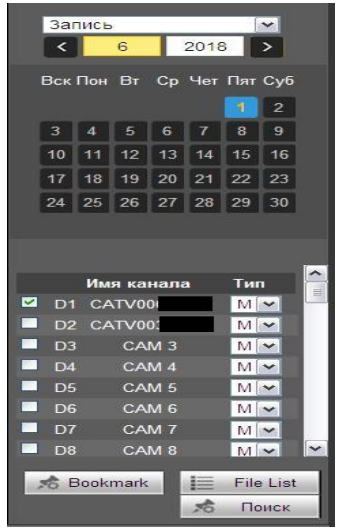

Рис. 4.10